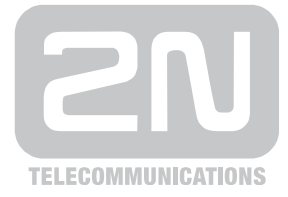

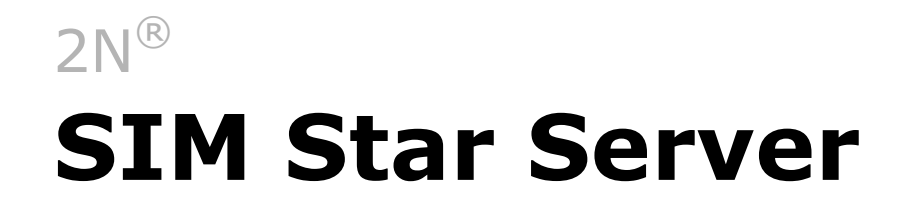

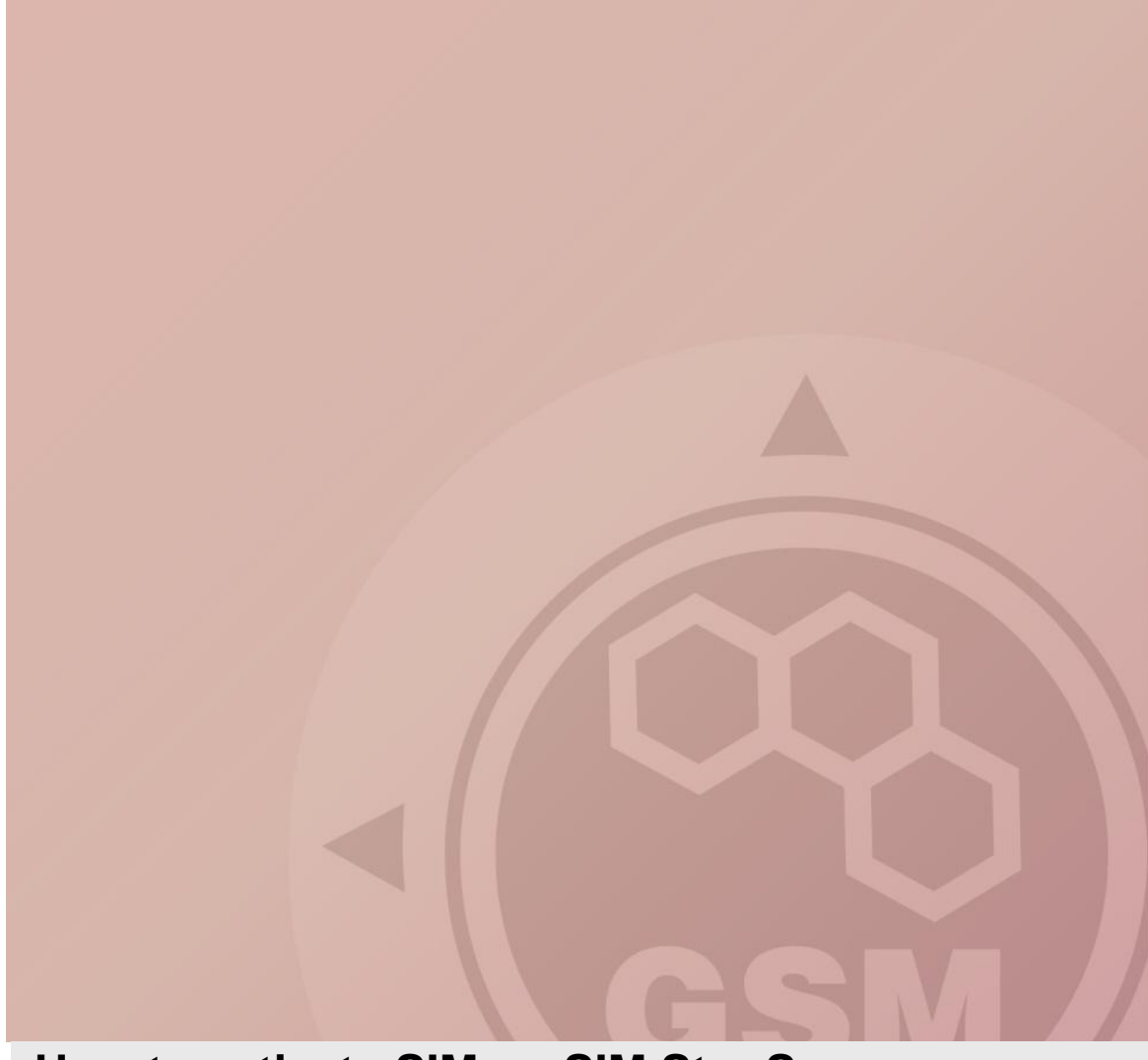

# How to activate SIM on SIM Star Server

Quick guide

Version 1.00

www.2n.cz

# 2N<sup>®</sup> SIM Star Server - How to activate SIM

Before you begin reading this guide, you will need following settings/equipment already prepared: - fully operational gateway and SIM Star Server

- one GSM Group, one SIM Group and one Rule created at least
- SIM cards assigned to SIM Group, properly set credit checking procedure (if prepaid SIMs used)

#### 1) GSM Group

Check settings of GSM Group which will be used for activation, it has to be unrestricted for activation. Regarding your requests please select one of following restriction options:

- No restriction
- Use SIM cards with recharging or activation request only
- Use SIM cards with activation request only

| Edit GSM grou      | <u>p 1</u>                                                                                                    |  |  |  |  |  |
|--------------------|----------------------------------------------------------------------------------------------------|--|--|--|--|--|
| General info       |                                                                                                    |  |  |  |  |  |
| Description:       | T-Mobile GSM Group                                                                                            |  |  |  |  |  |
| Highlighting:      | ✓ ■ ■ ■ ■ ■ ■ ■ ■ ■ ■ ■ ■ ■ ■ ■ ■ ■ ■ ■                                                                       |  |  |  |  |  |
| Gateway routing    |                                                                                                    |  |  |  |  |  |
| Outgoing group:    | Default ?                                                                                                    |  |  |  |  |  |
| Incomming group:   | Default 🦳 ?                                                                                                   |  |  |  |  |  |
| Recharging and a   | ctivation                                                                                                    |  |  |  |  |  |
| Restriction:       | No restriction                                                                                                |  |  |  |  |  |
| BTS lock           | No restriction Do not use SIM cards with recharging or activation request                                     |  |  |  |  |  |
| BTS lock type:     | Use SIM cards with recharging or activation request only ?                                                    |  |  |  |  |  |
| Min. signal level: | Use SIM cards with recharging request only                                                                    |  |  |  |  |  |
| 1. GSM/UMTS ID:    | Do not use SIM cards with activation request<br>Use SIM cards with activation request only<br>23001 Used BTS: |  |  |  |  |  |

#### 2) SIM Group

Edit SIM group which will be used for activation and go to the 1<sup>st</sup> SIM card activation settings section. Till SIM Star Server version 1.7.0 are 2 activations available, from version 1.8.0 are up to 6 activations available.

Here set up following settings (marked **bold** is necessary):

- **Type** – USSD, SMS or IVR – choose **one** of recharging possibilities

Number(s) – if you use type SMS or IVR, enter here number(s) for send/dial. You can
define more phone numbers separated by semicolons for random choose.

| 1st SIM card activation settings |           |        |             |                      |  |  |  |   |  |
|----------------------------------|-----------|--------|-------------|----------------------|--|--|--|---|--|
| -                                |           |        |             |                      |  |  |  |   |  |
| Type:                            | USSD      |        |             | - ?                  |  |  |  |   |  |
| Number(s):                       |           |        |             |                      |  |  |  | ? |  |
| String:                          | *101#     |        |             |                      |  |  |  | ? |  |
| Act. idle time (min):            | 0         | ?      | (0 - 10000) |                      |  |  |  |   |  |
| Activate new SIMs:               | V         | ?      |             |                      |  |  |  |   |  |
| Act. recharged SIMs:             | 1000      | ?      |             |                      |  |  |  |   |  |
| Activation day:                  | Never     |        |             | - ?                  |  |  |  |   |  |
| Minimal credit:                  | 0         | .00    | ?           | (0 - 10000 / 0 - 99) |  |  |  |   |  |
| Keep logged after act.:          |           | ?      |             |                      |  |  |  |   |  |
| 2nd SIM card activ               | ation set | ttings |             |                      |  |  |  |   |  |
| +                                |           |        |             |                      |  |  |  |   |  |
| 3rd SIM card active              | ation set | tings  |             |                      |  |  |  |   |  |
| +                                |           |        |             |                      |  |  |  |   |  |
| 4th SIM card activation settings |           |        |             |                      |  |  |  |   |  |
|                                  |           |        |             |                      |  |  |  |   |  |
| 5th SIM card activation settings |           |        |             |                      |  |  |  |   |  |
| +                                |           |        |             |                      |  |  |  |   |  |
| 6th SIM card activation settings |           |        |             |                      |  |  |  |   |  |
| +                                |           |        |             |                      |  |  |  |   |  |

- String:
  - USSD code to send (for ex. \*101#). For USSD menu browsing use the semicolon as a delimiter of steps.
  - SMS text of recharging SMS (for ex. ACTIVATE %n send SMS with text ACTIVATE assign phone number of SIM)
  - IVR sequence of tones and delays (ex. pP1w9W wait 1+2 seconds, press 1, wait 5 seconds, press 9, wait 10 seconds)
    - p pause 1 second
    - P pause 2 seconds
    - w pause 5 seconds
    - W pause 10 seconds
    - #0123456789 DTMF codes
- Act. idle time (min) after successful activation this time is used instead of idle time
- Activate new SIMs activation for new inserted SIM cards will be requested
- Act. recharged SIMs activation for recharged SIM cards will be requested
- Activation day you can specify day when SIM cards are automatically activated
- Minimal credit minimal credit balance of SIM card before activation

 Keep logged after act. – keep SIM card logged after successful activation (otherwise SIM is logged out before next use)

#### 3) Activate SIM

- a) <u>Activate new SIMs in SIM Group settings enabled</u>
   All new SIM cards added to the specific SIM Group are automatically activated.
- b) <u>Activation day (auto activation) in SIM Group settings enabled</u> All SIM cards in the specific SIM Group are automatically activated on selected day (for ex. every x-th day of month/week etc.).

#### c) Activate SIM manually

## Go to: SIMs – choose specific SIM and click on edit 🐧 icon on the row

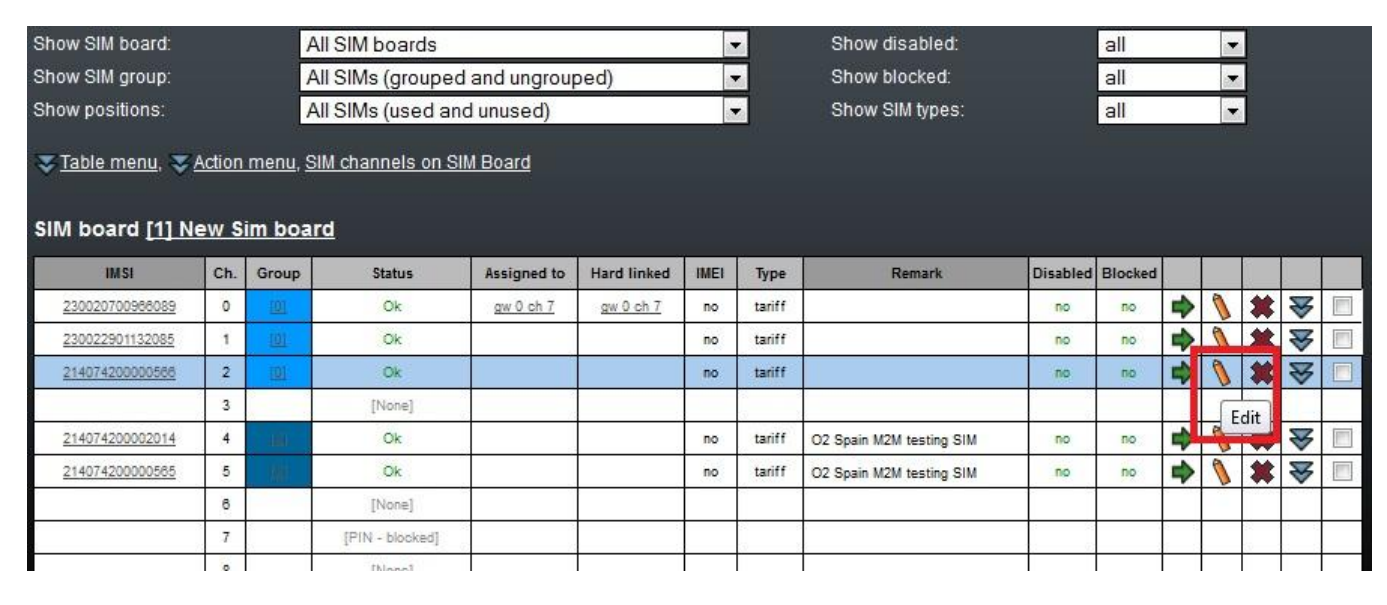

When editing SIM you can select activation(s) you would like to proceed (up to 2 or 6 activations depending on the SIM Star Server version).

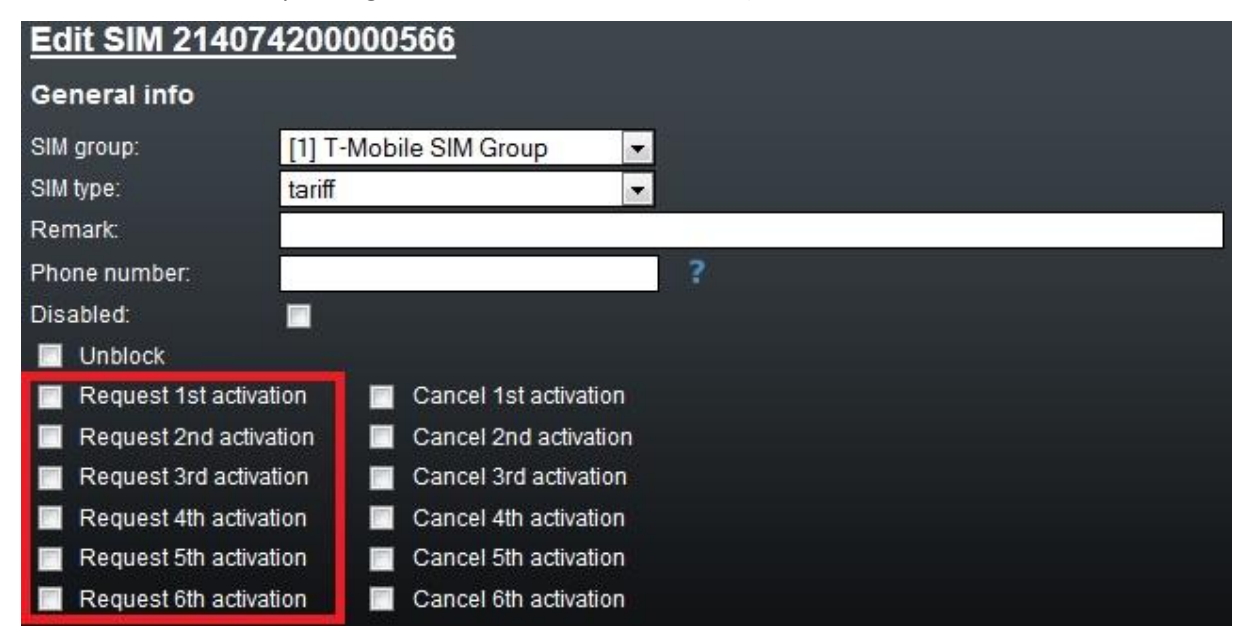

## 4) Activation result

When activation proceeded you will see the result in the detail clicking on the View subtron on the row of specific SIM.

| General info<br>View SIM 2300                                                                   | 2070096                                                  | 6089                           |                     |                       |                                                       |                                                                                                    |                                                                                                    |                          |  |
|-------------------------------------------------------------------------------------------------|----------------------------------------------------------|--------------------------------|---------------------|-----------------------|-------------------------------------------------------|----------------------------------------------------------------------------------------------------|----------------------------------------------------------------------------------------------------|--------------------------|--|
| 🔶 Back to SIMs, 🐧 E                                                                             | <u>dit, 🗰 Remov</u>                                      | ve, <mark>零</mark> Action      | menu, <b>11,</b> AS | <u>SR graph, n.</u> A | CD graph                                              |                                                                                                    |                                                                                                    |                          |  |
| General info                                                                                    |                                                          |                                |                     |                       |                                                       |                                                                                                    |                                                                                                    |                          |  |
| SIM board:<br>Channel:<br>SIM group:<br>SIM type:<br>Remark:                                    | [ <u>1] New Si</u><br>0<br>[ <u>1] T-Mobik</u><br>tariff | <u>im board</u><br>e SIM Group |                     |                       |                                                       |                                                                                                    |                                                                                                    |                          |  |
| SCID:<br>Disabled:<br>Blocked:                                                                  | 72659466<br>89420203<br>no<br>no                         | 1<br>99605158317               |                     |                       |                                                       |                                                                                                    |                                                                                                    |                          |  |
| Blocked count                                                                                   |                                                          |                                |                     |                       |                                                       |                                                                                                    |                                                                                                    |                          |  |
| Failed calls:<br>Short calls:<br>Failed SMSs:                                                   | 0<br>0<br>0                                              |                                |                     |                       | SIM stat                                              | us info                                                                                                    |                                                                                                    |                          |  |
| Failed logins:<br>Failed credit checks:<br>Failed rechargings:<br>Registration error:           | 0<br>0<br>0                                              |                                |                     |                       | Assigned I<br>Hard linked<br>Last used<br>Last login: | to:<br>1 to:<br>in:                                                                                                    | <u>qw 0 ch 7 (id: 7)</u><br><u>qw 0 ch 7 (id: 7)</u><br><u>qw 0 ch 7 (id: 7)</u><br>2012/07/27 - 08:35:48 ( | dst (Server local tim    |  |
| Tariff SIM card in                                                                              | fo                                                       |                                |                     |                       | Last logou<br>Time using<br>Total time u              | t:<br> :<br>uning:                                                                                                    | 2012/07/27 - 08:35:47 (<br>0d 21h 16m                                                                       | dst (Server local tim    |  |
| Free minutes:<br>Actual free minutes:<br>Free SMSs:<br>Actual free SMSs:<br>Tariff SIM card - o | 0<br>0<br>used from SIM group<br>0<br>call tariffs info  |                                |                     |                       | Last gat<br>[0] (2012/0<br>[0] (2012/0<br>[1] (2012/0 | Last gateways<br>[0] (2012/07/27 - 08:33:14 dst / 2012/07/27 - 08:35:47 dst)<br>[0] (2012/07/26 - 11:15:19 dst / 2012/07/27 - 08:33:12 dst)<br>[1] (2012/06/16 - 15:15:40 dst / 2012/06/16 - 15:17:17 dst) |                                                                                                    |                          |  |
| Actual free minutes:                                                                            | Tariff 1<br>0                                            | Tariff 2<br>0                  | Tariff 3<br>0       | Tariff 4<br>0         | [1] (2012/0<br>[1] (2012/0                            | )6/16 - 15:13:<br>)6/16 - 15:12:                                                                                                    | 58 dst / 2012/06/16 - 15:<br>18 dst / 2012/06/16 - 15:                                                      | 13:57 dst)<br>13:57 dst) |  |
| Prepaid SIM card                                                                                | l info                                                   |                                |                     |                       | Active                                                | ecnarging                                                                                                    |                                                                                                    |                          |  |
| Actual credit:<br>Actual rech. count:                                                           | 0.00<br>nt: 0                                            |                                |                     |                       | Activation status                                     |                                                                                                    |                                                                                                    |                          |  |
| Assigned IMEI                                                                                   |                                                          |                                |                     |                       | 1st: Ac<br>2nd: No                                    | tivated, 2012                                                                                                    | /07/18 - 06:07:59 dst                                                                                       |                          |  |
| No IMEI assigned<br>ASR (Answer Seizure Ratio)                                                  |                                                          |                                |                     |                       | 4th: No<br>5th: No                                    | 3rd: Activated, 2012/06/21 - 15:15:15 dst<br>4th: Not requested<br>5th: Not requested                                                                                                    |                                                                                                    |                          |  |
| Total SIM usage:<br>Last SIM usage:                                                             | no calls<br>no calls                                     |                                |                     |                       | 6th: No<br>Lookup                                     | it requested                                                                                                    |                                                                                                    |                          |  |
| ACD (Average Ca                                                                                 | II Duratio                                               | n)                             |                     |                       | Already us                                            | sed                                                                                                    |                                                                                                    |                          |  |
| Total SIM usage:<br>Last SIM usage:                                                             | no calls<br>no calls                                     |                                |                     |                       |                                                       |                                                                                                    |                                                                                                    |                          |  |
| Activation USSD                                                                                 | answers                                                  |                                |                     |                       |                                                       |                                                                                                    |                                                                                                    |                          |  |
| 1st:<br>2nd:<br>3rd:<br>4th:                                                                    | ok<br>MSISDN:(6                                          | 73790876                       |                     |                       |                                                       |                                                                                                    |                                                                                                    |                          |  |
| 5th:<br>6th:                                                                                    |                                                          |                                |                     |                       |                                                       |                                                                                                    |                                                                                                    |                          |  |